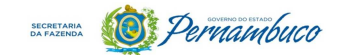

Passo a passo da consulta: <u>Extratos por Emitente – Contribuinte</u> https://efisco.sefaz.pe.gov.br/sfi com sca/PRMontarMenuAcesso

Esta consulta foi destinada as empresas de outros estados que vendem para consumidores finais de Pernambuco, com o objetivo de facilitar o recolhimento do DIFAL - Diferencial de Alíquota do ICMS.

O DIFAL representa a diferença entre a alíquota interna do estado destinatário e a alíquota interestadual do estado remetente.

**1-** Ao entrar no <u>e-Fisco</u>, o usuário deve iniciar seu acesso informando seu **CPF** e clicar em <u>ENTRAR</u>, caso possua certificado digital instalado na máquina, **ou** clicar em <u>" $\rightarrow$ Entrar com gov.br</u>", caso possua uma conta gov.br cadastrada no portal nacional <u>gov.br</u>.

<u>OBS:</u> O contribuinte cadastrado no portal <u>gov.br</u> consegue acessar o e-Fisco normalmente, **sem precisar usar certificação digital.** Para isso, basta criar uma conta no portal Gov.br: <u>https://acesso.gov.br/</u>

|                | <ul> <li>Entrar com gov.br</li> </ul> |        |  |
|----------------|---------------------------------------|--------|--|
| CPF            |                                       |        |  |
| 123.456.789-10 |                                       | Entrar |  |
|                |                                       |        |  |

**1.1-**Se tiver mais de um certificado instalado na estação de trabalho, deverá ser selecionado o certificado (no exemplo **SHP BRASIL**) e clicar OK:

| a/PF      | RMontarMenuAcesso                                              |                                |                   |   |                     | 07            | e ★         | ь             | * 🗆 🌒                            |
|-----------|----------------------------------------------------------------|--------------------------------|-------------------|---|---------------------|---------------|-------------|---------------|----------------------------------|
| Þ<br>ira: | Selecione um certificado<br>Selecione um certificado para se a | utenticar no efisco2c.sefaz.po | e.gov.br:443      | × | Edge diente: HOMOLO | NFe<br>OGACAC | 0-01 (sf008 | »<br>3388) [( | Outros favo<br>Consultar versões |
|           | Assunto                                                        | Emissor                        | Serial            | ^ | cado digital        |               |             | ⇒) Er         | ntrar com gov.b                  |
|           | SHP BRASIL EIRELI - T                                          | sefaz-                         | 200000053C73F8D43 |   |                     | Senha         |             |               |                                  |
|           | TEREZA                                                         | sefaz-                         | 200000053BE2F936D |   |                     | Dig           | ite a sen   | ha @          | Entrar                           |
|           | JUCELINO #                                                     | sefaz-S                        | 200000053A9F60C11 |   |                     |               |             |               |                                  |
|           | UCTING ALLERA OF CITA                                          | ( CE000004 CA                  | 20000005200752405 | * |                     |               |             |               |                                  |
| -         | Informações do certificado                                     |                                | OK Cancelar       | • |                     |               |             |               |                                  |
| 5         |                                                                |                                |                   |   |                     |               |             |               |                                  |

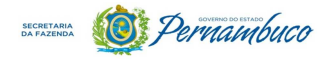

| <b>1.2-</b> Na opção " <b>gov.br</b> ": |                                                                                                    |
|-----------------------------------------|----------------------------------------------------------------------------------------------------|
| gov.br                                  |                                                                                                    |
| Gerica<br>Service                       | Identifique-se no gov.br com:   Identificação Cidadão governo Identificação Continuar Digitar seu CPF Digitar seu CPF Continuar Continuar Identificação Continuar Identificação Identificação Seu certificado digital em nuvem |

**2- Sendo o primeiro acesso ao <u>e-Fisco</u>:** aparecerá uma tela para cadastramento e seleção do serviço. É IMPORTANTE que digite corretamente todos os dados solicitados e selecione o serviço que irá utilizar: **OPERAÇÕES OU PRESTAÇÕES INTERESTADUAIS DESTINADAS A CONSUMIDOR FINAL** 

| eleção de l                                                                                                    | Serviço do e-fisco                                                                                                    |                                                                                       |                                                                                               |                                |  |  |  |
|----------------------------------------------------------------------------------------------------|----------------------------------------------------------------------------------------------------|---------------------------------------------------------------------------------------|-----------------------------------------------------------------------------------------------|--------------------------------|--|--|--|
| Seleção de S                                                                                                    | erviço do e-fisco                                                                                                    |                                                                                       |                                                                                               |                                |  |  |  |
| Você está rea<br>Informe seu e<br>Posteriormen                                                                                                    | lizando seu primeiro acesso ao efisco. Para<br>ndereço, e-mail e escolha um dos serviços a<br>le você poderá alterar esse perfil. | criarmos seu perfil de trabalho,<br>baixo relacionados. Para conclu                   | com os itens referentes à sua necessidade, precisamos<br>ir clique no botão <b>Confirmar.</b> | saber o que você deseja realiz |  |  |  |
| CEP:         52.061-420           Número:         123         Sem número         *           Bairro:         Casa Forte         Image: Casa Forte         Image: Casa Forte         Image: Casa Forte |                                                                                                    | Logradouro:                                                                           | Praça de Casa Forte                                                                           |                                |  |  |  |
|                                                                                                    |                                                                                                    | Complemento:                                                                          |                                                                                               |                                |  |  |  |
|                                                                                                    |                                                                                                    | Município:                                                                            | Recife                                                                                        | UF: PE                         |  |  |  |
| E-mail:                                                                                                    | ji a50@gmail.com                                                                                                    |                                                                                       |                                                                                               |                                |  |  |  |
| X Serviço                                                                                                    |                                                                                                    | Descrição do Serviço                                                                  |                                                                                               |                                |  |  |  |
| O TST2 - A<br>CADAST                                                                                                    | POIO A HOMOLOGAÇÃO DE AUTO<br>RADO - CERT DIG                                                                                     | TST2 - Apoio a Homologação de Auto Cadastrado - Cert Dig                              |                                                                                               |                                |  |  |  |
| O TST13 - A                                                                                                    | APOIO A HOMOLOGAÇÃO DE AUTO<br>RADO - AMBOS                                                                                       | TST13 - Apoio a Homologação de Auto Cadastrado - Ambos                                |                                                                                               |                                |  |  |  |
| <ul> <li>OPERAÇÕES OU PRESTAÇÕES<br/>INTERESTADUAIS DESTINADAS A CONSUMIDOR<br/>FINAL</li> </ul>                                                                                                    |                                                                                                    | Não contribuinte e Contribuinte de PE consultarao as notas de difal e emitirao a GNRE |                                                                                               |                                |  |  |  |

**3-** Ao acessar o e-Fisco, com seu **certificado** (item 1.1) **ou** conta **gov.br** (item 1.2), clique nas opções: <u>**Tributário**</u> >> <u>Mercadorias Provenientes de Outras UF's</u>, conforme tela a seguir:

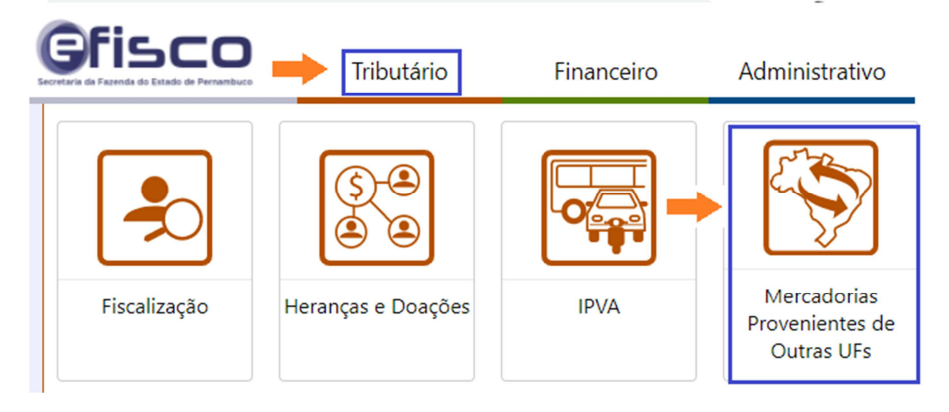

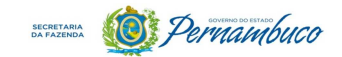

**3.1**-Em seguida, clique no menu da <u>Emenda Constitucional 87/2015 – Consumidor Final</u> e selecione a função <u>Extrato por Emitente – Contribuinte</u>, conforme tela a seguir:

## Tributário

|                                                     | Mercadorias Provenientes de Outras UFs           |  |  |
|-----------------------------------------------------|--------------------------------------------------|--|--|
|                                                     | Controle de Mercadorias em Trânsito (CMT)        |  |  |
| ſ                                                   | Emenda Constitucional 87/2015 - Consumidor Final |  |  |
| T                                                   | Consultar Extrato Por Emitente                   |  |  |
| Consulta de Extrato por Emitente - Consumidor Final |                                                  |  |  |
|                                                     | Extrato por Emitente - Contribuinte              |  |  |

**3.2**-Se conseguiu fazer o cadastro informado no **item 2**, você também poderá selecionar o serviço "<u>Consulta de Extrato por Emitente – Contribuinte</u>" através da aba SERVIÇOS:

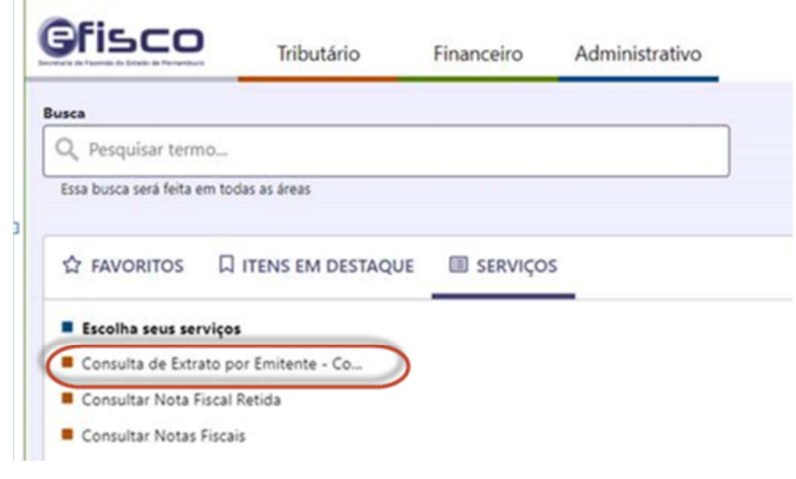

**4**-Digite o **CNPJ** e o **período** de consulta (intervalo de 6 meses) e clique em **Localizar**. *Obs.* Caso deseje, escolha a ordenação (Período Fiscal, quantidade de notas, valor das notas, ICMS UF destino):

| Gfisco                  | Tributário                | Financeiro        | Administrativo |                   | Home              | Favoritos    | Q<br>Notificações | Jucelino       |
|-------------------------|---------------------------|-------------------|----------------|-------------------|-------------------|--------------|-------------------|----------------|
| ■ Menu → Consulta       | de Extrato por Emitente 😭 |                   |                | Tu-               |                   |              |                   |                |
| Consulta de Extrato por | Emitente                  |                   |                |                   |                   | & Limpar cam | pos (3) 💸 Ocult   | tar campos (4) |
| CPF/CNPJ do Emitente:   | Selecione uma opção 🗸     |                   |                |                   | · q               | *            |                   |                |
| Faixa de Períodos:      | a (mm/a                   | aaa)              |                |                   |                   |              |                   |                |
| Ordenar Por:            | Nenhum 🗸 💌                | Crescente O Decre | scente         |                   | Registro<br>Págir | a: 20        | Localiza          | r (I)          |
| Mes/Ano                 | Qtd NFe                   | Valor             | Notas Fiscais  | ICMS UF Destinado |                   | FE           | CEP               |                |
|                         | Notas (n)                 |                   |                |                   | Emitir GN         | IRE (g)      |                   |                |

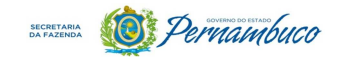

**5-Resultado da consulta:** a partir desta tela, será possível detalhar as notas do período escolhido e/ou emitir a GNRE para pagamento das notas com saldos em aberto:

| C    | fisco                | Tributário              | Financeiro         | Administrativo |                   | Home             | Favoritos               | لُ<br>Notificações            | <b>O</b><br>Jucelino |
|------|----------------------|-------------------------|--------------------|----------------|-------------------|------------------|-------------------------|-------------------------------|----------------------|
| Cor  | sulta de Extrato po  | or Emitente 🖈           |                    |                |                   |                  |                         |                               |                      |
| Cor  | sulta de Extrato por | Emitente                |                    |                |                   |                  | <b>&amp;</b> Limpar cam | pos (3) 💸 Ocult               | tar campos (4)       |
| CPF  | /CNPJ do Emitente:   | 2 - CNPJ                | ✓ 33               | A NV           |                   | · Q              | *                       |                               |                      |
| Fab  | a de Períodos:       | 04/2021 a 09/2021 * (mn | n/aaaa)            |                |                   |                  |                         |                               |                      |
| Ord  | enar Por:            | Nenhum V                | Crescente O Decres | cente          |                   | Registro<br>Pági | na: 20                  | <ul> <li>Localizar</li> </ul> | r (I)                |
| Ő    | Mes/Ano              | Qtd NFe                 | Valor Notas        | Fiscais        | ICMS UF Destinado |                  | FECE                    | P                             |                      |
|      | 04/2021              | 27                      | 33.988,50          |                | 3.947,40          |                  | Não d                   | isponível                     |                      |
| 0    | 08/2021              | 108                     | 108.576,89         |                | 13.243,05         |                  | Não d                   | sponível                      |                      |
|      | 09/2021              | 56                      | 65.069,88          |                | 7.258,36          |                  | Não đ                   | isponivel                     |                      |
| Regi | stros 1-3 de 3       |                         |                    |                |                   |                  |                         |                               |                      |
|      |                      | Notas (n)               |                    |                |                   | Emitir G         | NRE (g)                 |                               |                      |

**5.1**-Selecionando a opção "<u>Notas(n)</u>", é possível:

- a. Detalhar a nota através da opção "Detalhar(h)";
- b. Emitir a GNRE para pagamento de uma ou mais notas, que tenham saldo em aberto, através da opção "Emitir GNRE(g)"
- c. Voltar à tela anterior na opção "Desistir(t)":

| G    | fisco                          | Tribut         | tário Fir      | nanceiro              | Adminis        | strativo          |               | Home            | Favoritos          | لِمُ<br>Notificaçõ | Des Jucelino       |
|------|--------------------------------|----------------|----------------|-----------------------|----------------|-------------------|---------------|-----------------|--------------------|--------------------|--------------------|
| Con  | sulta de Extrato p             | or Emitente ★  | Consultar Nota | as do Emite           | nte            |                   |               |                 |                    |                    |                    |
| Con  | sultar Notas do Em             | itente         |                |                       |                |                   |               |                 | & Limpar car       | mpos (3) 💸 (       | Ocultar campos (4) |
| CPF  | /CNPJ Emitente:                | 33             | VIAV           |                       |                | 0                 |               |                 | -                  |                    |                    |
| Perí | odo Fiscal:                    | 08/2021        |                |                       |                |                   |               |                 |                    |                    |                    |
| N° d | a Nota:                        |                |                |                       |                |                   |               |                 |                    |                    |                    |
| Cha  | ve DANFE:                      |                |                |                       |                |                   |               |                 |                    |                    |                    |
| Orde | enar Por:                      | Nenhum         | ✓ ® Cre        | scente $\bigcirc$ Dec | rescente       |                   |               | Regist<br>Pág   | ros por<br>gina: 5 | - Loca             | lizar (I)          |
| 0    | Chave de acesso                | NF-e           |                | N° NFe                | Emissão        | Destinatário      | Total<br>Nota | ICMS UF Destine | FECEP              |                    | GNRE Emitida       |
|      | 3321083*                       |                |                | 6144380               | 27/08/2021     | 712.1             | 2.948,00      | 324,28          | Não disp           | onivel             | -                  |
|      | 3321083                        |                |                | 6152173               | 28/08/2021     | 120.              | 289,00        | 40,46           | Não disp           | onivel             | -                  |
|      | 3321083                        |                |                | 6152223               | 28/08/2021     | 088.              | 299,00        | 41,86           | Não disp           | onivel             |                    |
|      | 3321083                        |                |                | 6152227               | 28/08/2021     | 420.              | 299,00        | 41,86           | Não disp           | onivel             |                    |
|      | 3321083                        |                |                | 6152228               | 28/08/2021     | 105.              | 139,80        | 15,38           | Não disp           | onivel             |                    |
| Regi | stros <u>1-5</u> de <u>108</u> |                | (              | 3 00 02 03            | 04 05 06 07 08 | 09 10 11 12 13 14 | 15 16 🕥 (     | 0               |                    |                    |                    |
|      |                                | Emitir GNRE (g | )              |                       | Det            | talhar (h)        |               |                 | Desist             | ir (t)             |                    |
|      |                                |                |                | NFe não               | relacionada    | acima, emita a    | GNRE aqui     |                 |                    |                    |                    |

## 5.2-Selecionando a opção "Emitir GNRE(g)"

- Digite a data de pagamento e escolha "Confirmar(c)".
- Será emitida apenas uma GNRE para todas as notas selecionadas:

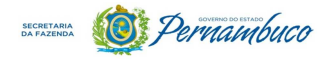

| Gfi                                        | SCO                 | Tributário Financeir             | o Administrativo               | Hor        | ne Fa           | <b>☆</b><br>avoritos | لِيُ<br>Notificaçõ    | es Jucelino           |
|--------------------------------------------|---------------------|----------------------------------|--------------------------------|------------|-----------------|----------------------|-----------------------|-----------------------|
| Consulta                                   | de Extrato por Er   | mitente 🖈 > Consultar Notas do E | mitente > Informações de Emiss | ão de GNRE |                 |                      |                       |                       |
| Informaç                                   | ões de Emissão de ( | GNRE                             |                                |            |                 |                      |                       |                       |
| Nome / Ra                                  | zão Social:         | VIA                              |                                |            |                 |                      |                       |                       |
| Documento do Emitente: 2 - CNPJ v 33. I-04 |                     |                                  | i-04                           |            | 3               |                      |                       |                       |
| Gerar GNR                                  | E por Apuração:     | Sim 🗸 (apenas para E             | Emitente inscrito e regular)   |            |                 |                      |                       |                       |
| )ata de Pa                                 | igamento:           | 30/03/2022 * (dd/mm              | /aaaa)                         |            |                 |                      |                       |                       |
| Quantidade                                 | e de Notas:         | 5                                |                                |            |                 |                      |                       |                       |
| tegistro d                                 | le Nota             | Número da Nota                   | Chave DANFE                    |            | Data<br>Emissão | Data<br>Saida        | Valor<br>em<br>Aberto | Data de<br>Vencimento |
| 12.6                                       | .3                  | 6144380                          | 332108332                      | 1121008161 | 27/08/2021      | 27/08/2021           | 324,28                | 15/09/2021            |
| 12.6                                       | 4                   | 6152173                          | 3321083                        | 120307016  | 28/08/2021      | 28/08/2021           | 40,46                 | 15/09/2021            |
| 12.6                                       | 6                   | 6152223                          | 3321083                        | 120307028  | 28/08/2021      | 28/08/2021           | 41,86                 | 15/09/2021            |
| 12.6                                       | 2                   | 6152227                          | 3321083                        | 120307027  | 28/08/2021      | 28/08/2021           | 41,86                 | 15/09/2021            |
|                                            |                     |                                  |                                |            |                 |                      |                       |                       |